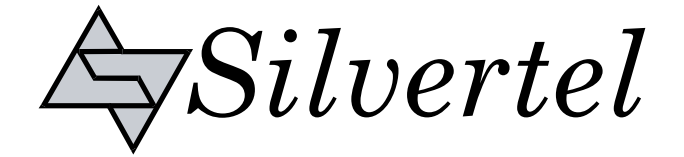

# Evaluation Board User Manual

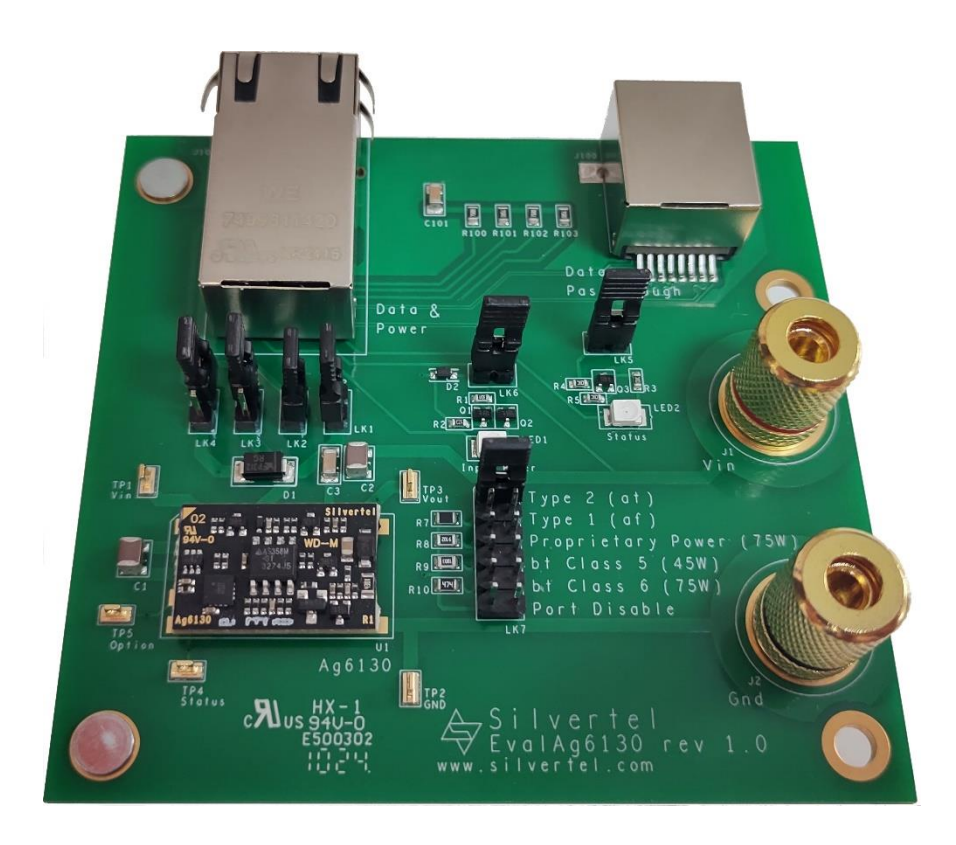

# EvalAg6130 Evaluation Board User Manual

Version 1.0 – May 2024

# **Table of Contents**

| 1  | Kit Contents                 | . 3 |
|----|------------------------------|-----|
| 2  | Board Layout                 | . 3 |
|    | 2.1 Link Settings            | . 3 |
|    | 2.2 Input Output Connections | . 3 |
| 3  | Introduction                 | . 3 |
| 4  | Input                        | . 3 |
|    | 4.1 Power                    | . 3 |
|    | 4.2 Data                     | . 4 |
| 5  | Power option select          | . 4 |
| 6  | Pairset Select               | . 4 |
| 7  | Operation                    | . 5 |
| 8  | Status Output                | . 5 |
| 9  | Test Setup                   | . 6 |
| 10 | Additional information       | . 6 |
| 11 | Schematic                    | . 7 |
| 12 | Bill of Materials            | . 8 |
| 13 | Laver Routing                | . 9 |
|    |                              | -   |

# **Table of Figures**

| Figure 1: EvalAg6130 Board Layout | . 3 |
|-----------------------------------|-----|
| Figure 2 Basic Test Setup         | . 6 |
| Figure 3: Schematic               | . 7 |
| Figure 4: Bill of Materials       | . 8 |
| Figure 5: Top Layer Routing       | . 9 |
| Figure 6: Bottom Layer Routing    | . 9 |
|                                   |     |

#### **Kit Contents** 1

- EvalAg6130 Evaluation Board
- Ag6130 PSE Module

#### **Board Layout** 2

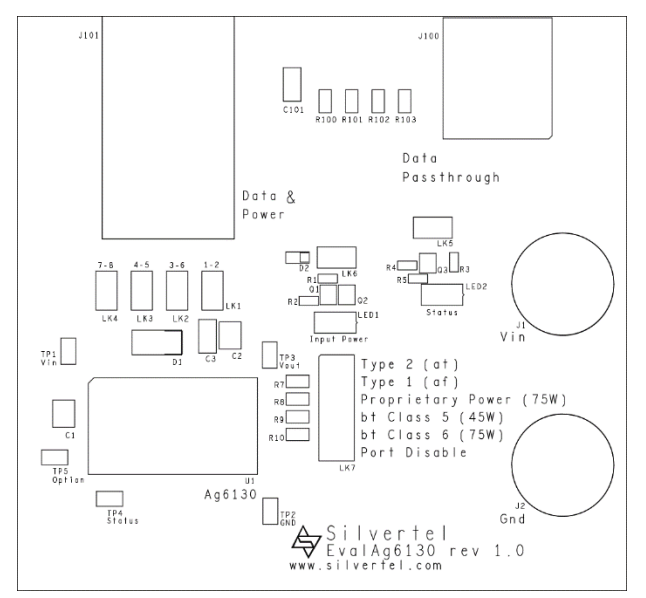

Figure 1: EvalAg6130 Board Layout

J101

J100

#### 2.1 Link Settings

#### 2.2 Input Output Connections

- LK1-4 Output Pairset Enable
- Status LED Enable LK5
- I K6 Power LED Enable
- LK7 - Option Select

#### 3 Introduction

#### This Manual is a guide to using the EvalAg6130 evaluation board fitted with a Silvertel Ag6130 Single Channel Power Sourcing Equipment (PSE) Module.

This board is designed to assist with evaluating the use of Silvertel's Ag6130 in an application; as such it has been designed to pass through 10/100/1000BASE-T Ethernet data signals from any source connected to J100 onto the powered device connected to J101

#### Input 4

#### 4.1 **Power**

The EvalAg6130 evaluation board is powered using a DC Power supply. The positive supply is connected to binding post J1 and 0V to binding post J2 using 4mm Banana connectors, bare wire, or fork connectors.

The supply should be between 50V and 57V for normal operation. if the Ag6130 is set to Type 1 Mode the Supply can be as low as 45V

© Silver Telecom 2024

# J1 & J2 – Supply Binding Posts

RJ45 for Powered Device

RJ45 for Data passthrough

### 4.2 Data

A data source can be connected to the RJ45 Data port J100. This data will be transposed onto the Data and Power output port J101 via the data transformer. The data traces on the evaluation board have been designed to pass through 10/100/1000BASE-T Ethernet data signals. No processing or amplification of this signal will be performed on the evaluation board

## 5 Power option select

The Ag6130 has an option to select its output power and class. These can be chosen by placing a jumper on the appropriate pins of LK7. If the power option is changed while a device is being powered by Ag6130, the change will not occur until after the powered device has been powered down and the detection cycle has been performed.

|                           | Option                | Application             | Peak             | Output           | Connected   |
|---------------------------|-----------------------|-------------------------|------------------|------------------|-------------|
| Mode                      | resistor<br>(Roption) | IEEE802.3<br>Compliance | Output<br>power* | Class<br>Request | pairsets*   |
| Type 2 (at)               | Open<br>Circuit       | Compliant               | 36W              | 4                | Either      |
| Port Disable              | 0Ω                    | -                       |                  | -                | -           |
| Type 1 (af)               | 43ΚΩ                  | Compliant               | 20W              | 3                | Either      |
| Proprietary high<br>power | 91KΩ                  | Proprietary             | 75W              | 4                | Both        |
| Type 3 (bt) - Class $5^*$ | 180KΩ                 | Proprietary             | 50W              | 5                | Either/Both |
| Type 3 (bt) - Class $6^*$ | 470ΚΩ                 | Proprietary             | 75W              | 6                | Both        |

#### Table 1: Option selection

\* See Datasheet for details

### 6 Pairset Select

The EvalAg6130 contains four links LK1-4 that connect the cable pairs to the output of the Ag6130. In order to enable power transfer down a given pairset jumpers should be inserted onto the relevant links or removed if power is not desired down the given pairs.

Pairsets 1-2 and 4-5 are connected to the positive output of the Ag6130. While pairsets 3-6 and 7-8 are connected to the negative output of the Ag6130. In high power modes all four jumpers should be fitted.

When only two pairs are to be connected, in order to guarantee compliant operation either pairs 1-2 & 3-6 should be connected, or pairs 4-5 & 7-8 should be connected.

# 7 Operation

To ensure that the Ag6130 does not apply power to a non-PoE enabled device the output port first checks for a valid PoE signature. If the Ag6130 does not see a valid signature then it will disconnect, wait approximately 2 seconds then try again. Once a valid signature has been detected the Ag6130 will then perform classification to determine the power requirement of the PD, only after this has occurred will the Ag6130 supply power to the powered device.

# 8 Status Output

The Status LED will illuminate if the Ag6130 is providing power to the output port. It will also flash as per the table below when an error has occurred. If this functionality is not desired, it can be disabled by removing the jumper on link LK5.

| Fault Condition             | Status Pulses (200ms)   |
|-----------------------------|-------------------------|
| Device Identification Error | 1 x Logic 1 Pulse       |
| Input Voltage < UVLO limit  | 2 x Logic 1 Pulses      |
| Short Circuit               | 3 x Logic 1 Pulses      |
| Overload Current            | 4 or 5 x Logic 1 Pulses |

Table 2: Status Output

# 9 Test Setup

Figure 2 shows the basic set up using the EvalAg6130 evaluation board powered by a DC power supply with an output between 50V and 57V. The powered device and data source need not be connected before power is applied.

The equipment required: -

- > Power supply unit, +44-57V output e.g. 60V bench power supply
- Powered device
- > CAT5e/CAT6a cables

Optional equipment: -

Data source e.g. PC

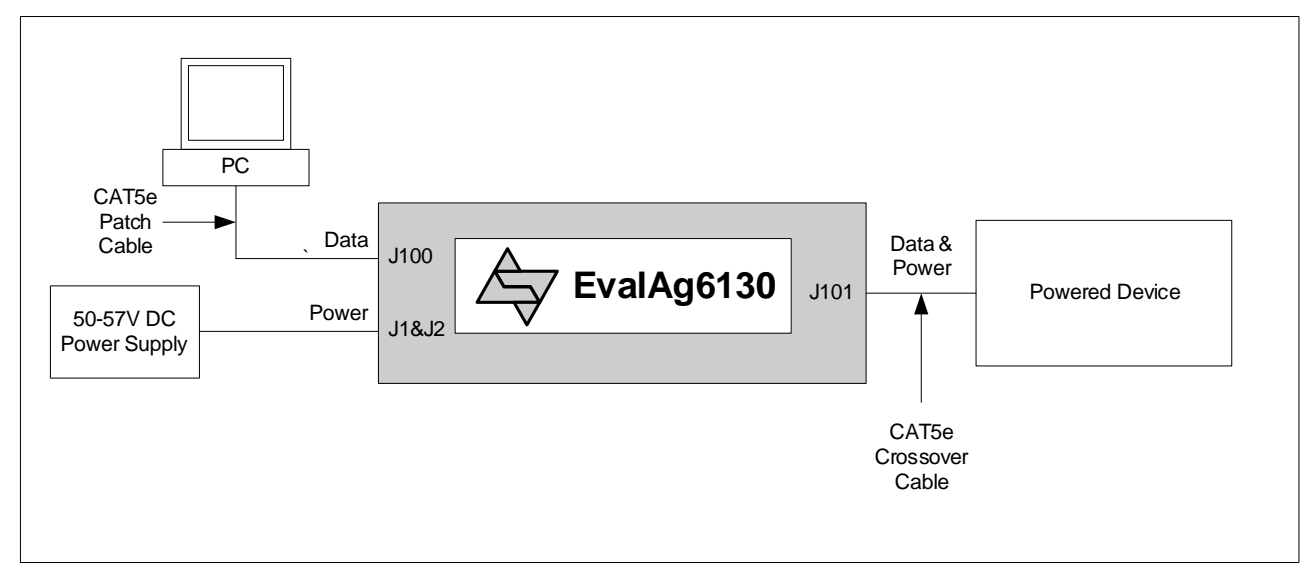

Figure 2 Basic Test Setup

## **10 Additional information**

Full operating conditions and feature set can be found in the Ag6130 product datasheet, available from www.silvertel.com.

#### Single Channel PSE Evaluation Board

### **11 Schematic**

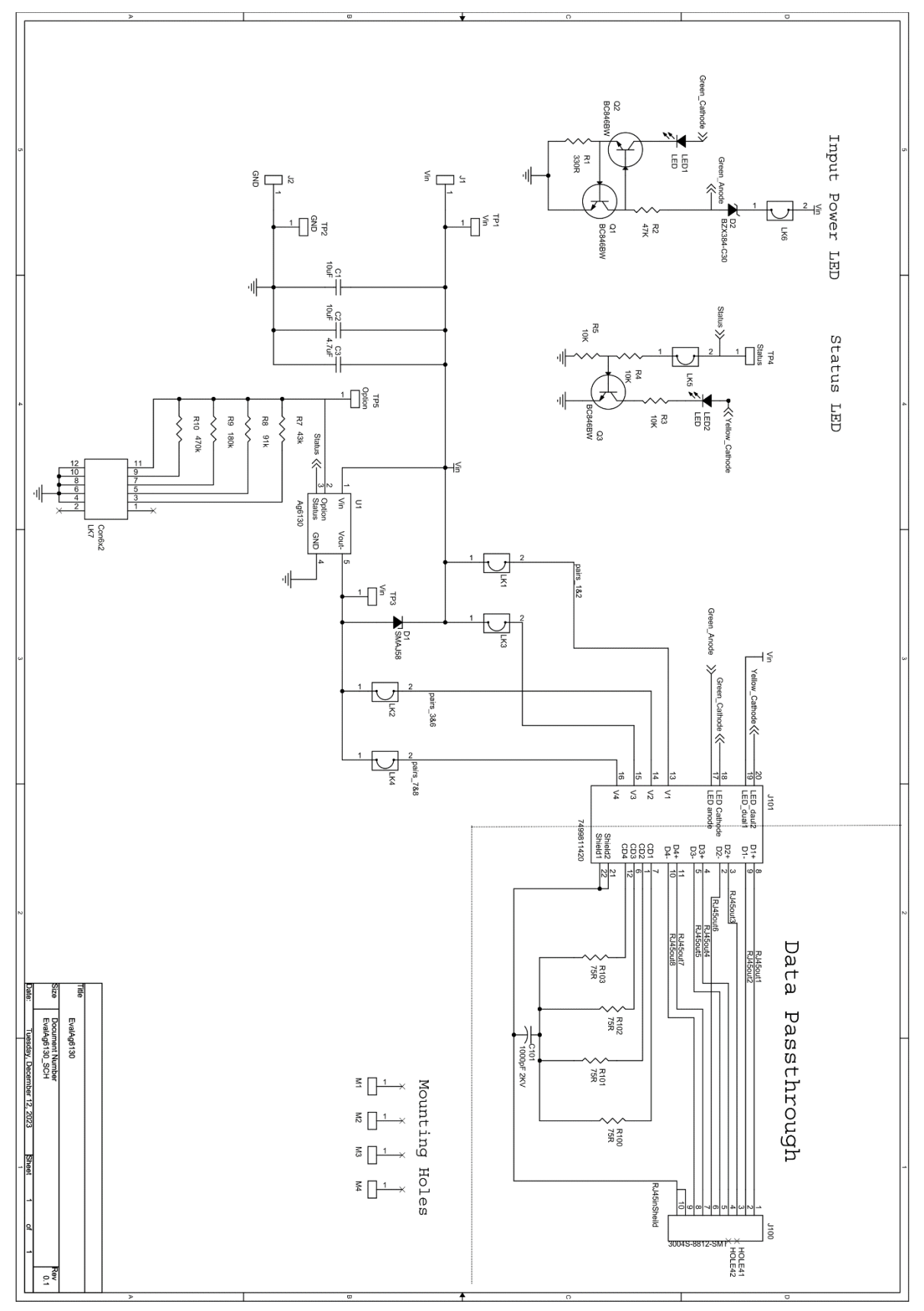

**Figure 3: Schematic** 

|                  |                                                  |                      |           |               | 40          | 7.40         |                             |                           |                           |
|------------------|--------------------------------------------------|----------------------|-----------|---------------|-------------|--------------|-----------------------------|---------------------------|---------------------------|
|                  |                                                  |                      |           |               |             |              |                             |                           |                           |
|                  | Essentra                                         |                      |           |               |             | -            | GRF24006A                   | Feet                      |                           |
|                  |                                                  |                      |           |               |             | LK1 - LK3    | Links                       | Jumper Links              |                           |
|                  |                                                  |                      |           |               | 2           | M3,M4        | M4 Nut                      | M4 Nut                    |                           |
|                  | TR FASTENINGS M4HCS10STZ50                       |                      |           |               | 2           | M3, M4       | M4 10mm Flush Stud          | Stud Screw                |                           |
|                  | TR FASTENINGS M4HCS10STZ50                       |                      |           |               | 0           | M1, M2       | M4 10mm Flush Stud          | Stud Screw                |                           |
|                  |                                                  |                      |           |               | _           |              | Rev.0.1 - 87.63mm x 82.55mm | PCB                       |                           |
|                  | Mac 8                                            |                      | ,         | SMT           | ы           | TP1-5        | HK-1-G                      | Test point                |                           |
|                  | Toby:FTHD-06R-110-055-030, Wurth: 61301221121    |                      | ,         | Through Hole  | -           | LK7          | 2x6 Way                     | Link                      |                           |
|                  | Valcon LHCS-02S-R-060-034, Wurth 61300211121     |                      |           | Through Hole  | 6           | LK1-LK6      | 2 Way                       | Link                      |                           |
|                  | Wurth - 7499811420                               | ,                    | ,         | SMT           | _           | J101         | 7499811420                  | Magnetics                 |                           |
|                  | 1 oby 3004S-8821-SM1                             |                      | ,         | SMI           |             | UUFL         | KJ45                        | Ethernet Connector        |                           |
|                  | SWICH Electronics 334 140                        |                      | .         | SCREW MOUNT   | ·           | JZ           | Binding Post                | Black Connector           |                           |
|                  | Switch Electronics 354147                        |                      |           | Screw Mount   |             | 5            | Binding Post                | Red Connecor              |                           |
|                  | Royal Ohm, Eurohm & Yageo                        | 1%                   | 125mW     | 0805          | 4           | R100-103     | 75R                         | Resistor - 0805           |                           |
|                  | Royal Ohm, Eurohm & Yageo                        | 1%                   | 125mW     | 0805          | -           | R10          | 470K                        | Resistor - 0805           |                           |
|                  | Royal Ohm, Eurohm & Yageo                        | 1%                   | 125mW     | 0805          | _           | R9           | 180K                        | Resistor - 0805           |                           |
|                  | Royal Ohm, Eurohm & Yageo                        | 1%                   | 125mW     | 0805          | _           | R8           | 91K                         | Resistor - 0805           |                           |
|                  | Royal Ohm, Eurohm & Yageo                        | 1%                   | 125mW     | 0805          | _           | R7           | 43K                         | Resistor - 0805           |                           |
|                  | Royal Ohm, Eurohm & Yageo                        | 1%                   | 64mW      | 0603          | ω           | R3, R4, R5   | 10K                         | Resistor - 0603           |                           |
|                  | Royal Ohm, Eurohm & Yageo                        | 1%                   | 64mW      | 0603          | _           | R2           | 47K                         | Resistor - 0603           |                           |
|                  | Royal Ohm, Eurohm & Yageo                        | 1%                   | 64mW      | 0603          | -           | R1           | 330R                        | Resistor - 0603           |                           |
|                  | Samsung, NIC, TDK, Murata, Kemet, AVX, Wurth     | 20%                  | 1500V     | 1206          | -           | C101         | 1nF                         | Ceramic multi-layer       |                           |
|                  | Samsung, NIC, TDK, Murata, Kemet, AVX, Wurth     | 20%                  | 100V      | 1206          | _           | C3           | 4.7uF                       | Ceramic multi-layer       |                           |
|                  | Samsung, NIC, TDK, Murata, Kemet, AVX, Wurth     | 20%                  | 100V      | 1210          | 2           | C1, C2       | 10uF                        | Ceramic multi-layer       |                           |
|                  | Wurth - 150 141 RS7 310 0                        | •                    | -         | SMT           | 2           | LED1, LED2   | RED LED                     | SM LED                    |                           |
|                  | Vishay                                           |                      |           | SOD323        | 1           | D2           | BZX384-C30                  | Zener Diode - 30v         |                           |
|                  | Wurth- 824 500 581, Vishay, ST Micro, Diodes Inc |                      |           | SMA           | 1           | D1           | SMAJ58A                     | Protection Diode          |                           |
|                  | Infineon or NXP Only                             |                      |           | SOT323        | ω           | Q1,Q2, Q3    | BC846BW                     | Transistor NPN 60v Single |                           |
|                  | Silver Telecom Part                              | •                    |           | Custom        | 1           | U1           | Ag6130                      | PD Module                 |                           |
|                  |                                                  |                      | _         |               |             |              |                             |                           |                           |
| <u>Comments:</u> | Supplier Pt NO:                                  | <u>:</u> <u>Tol:</u> | Rating    | Package:      | <u>Qty:</u> | Location:    | Value                       | Description               | <u>Silver</u><br>Part No. |
|                  |                                                  | ntial***             | / Confide | e and Company | / Privat    | ****Strictly |                             |                           |                           |
|                  | Date: 26th January, 2024                         | Rev.1.0              | Board -   | Ag6130 Eval   | Eval        |              |                             |                           |                           |

# Single Channel PSE Evaluation Board

**12 Bill of Materials** 

User Manual

Figure 4: Bill of Materials

# EvalAg6130Single Channel PSE Evaluation Board

# **13Layer Routing**

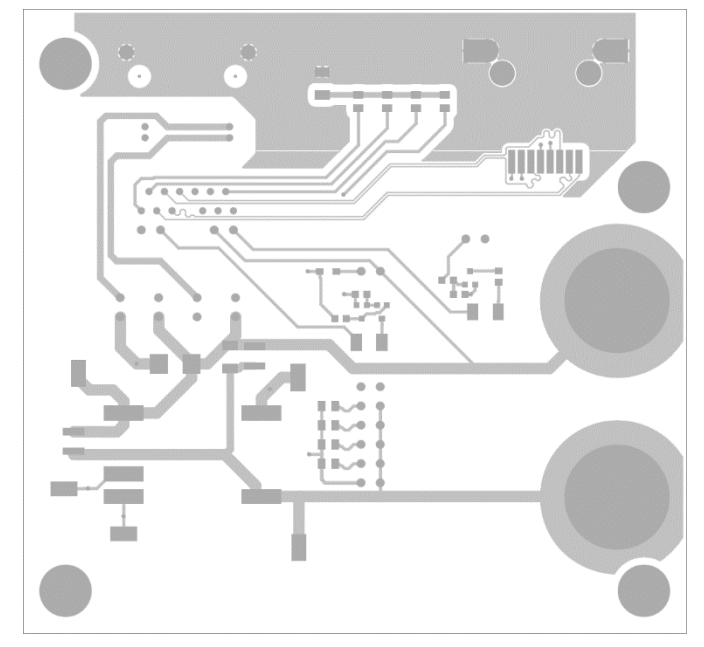

Figure 5: Top Layer Routing

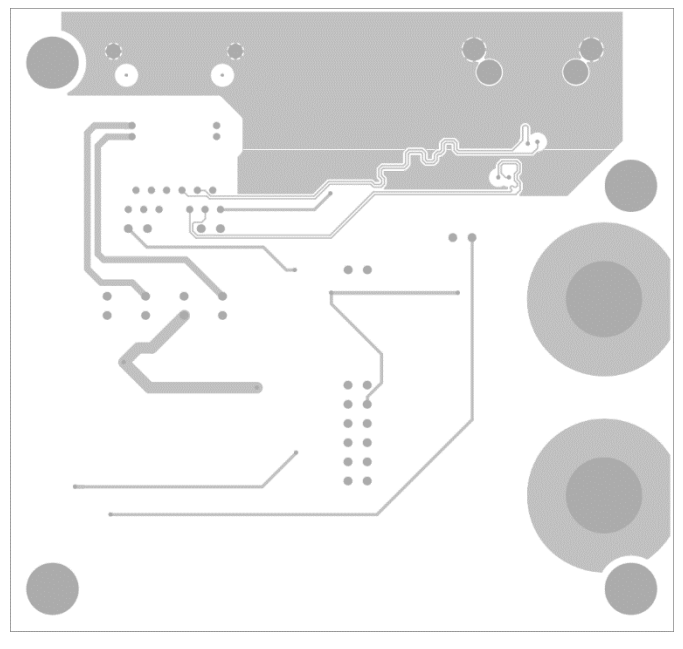

Figure 6: Bottom Layer Routing